# DEPARTMENT OF HIGHER EDUCATION, HARYANA SCHOLARSHIP SCHEME

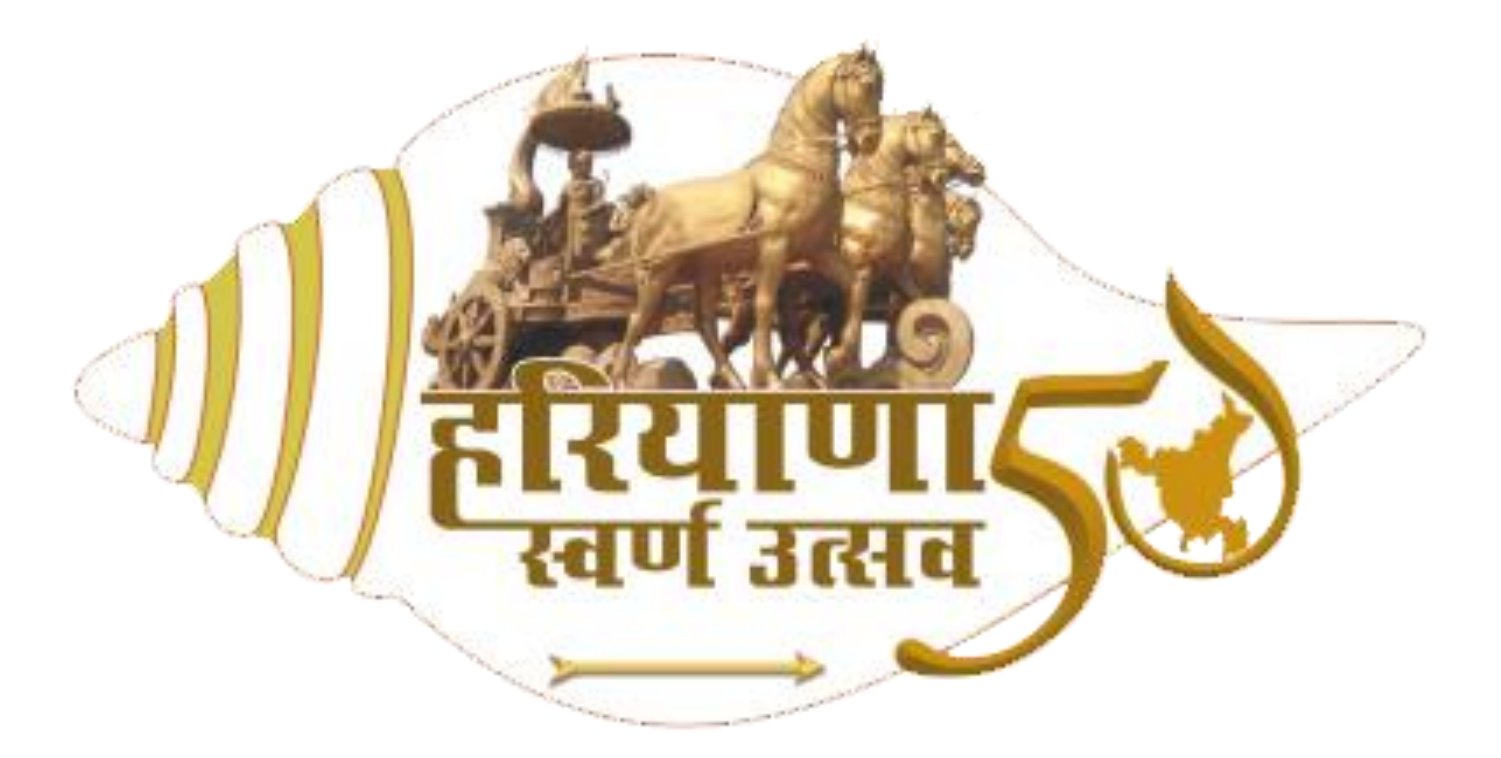

LOGIN URL: https://www.admission.highereduhry.com

STUDENT USER MANUAL

Department of Higher Education, Haryana is a unit of the Government of Haryana in India that looks after the school education in the state of Haryana.

# **INTRODUCTION:**

HIGHER EDUCATION ONLINE SCHOLARSHIP is a web portal open to enable the students eligible for scholarship to apply for the scholarship scheme of Department of Higher Education of Haryana. The Web Portal of Higher Education Department has been designed and developed to create a transparent and flexible informative database.

The purpose of the portal is to propagate information relevant to the user. The Department of Higher Education supervises the portal.

## **OVERVIEW:**

This document is a user manual for online applying of the scholarship. The audience for the document are the students eligible for the scholarship. Assuming the audience is not technically savvy, the user manual is designed in an easy to use manner.

## LOGIN:

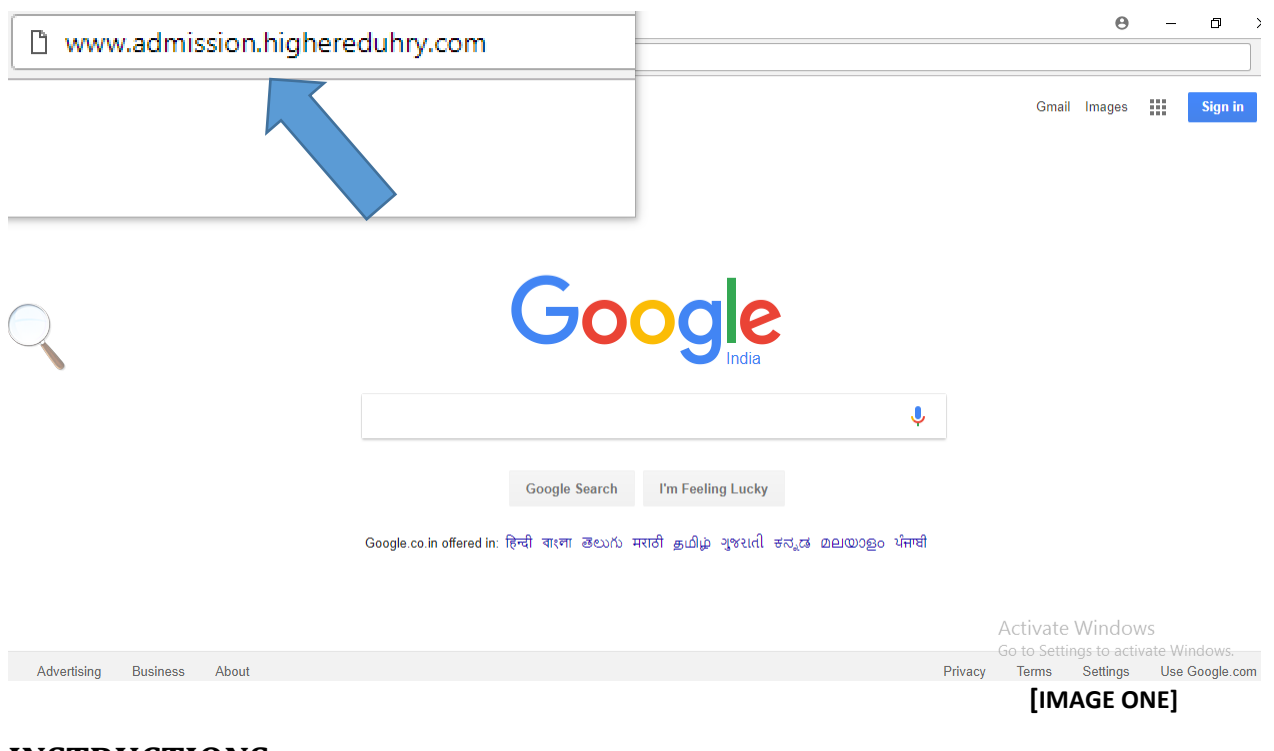

**INSTRUCTIONS:** 

The above mentioned link will direct the applicant to our web portal. As shown in Image Two.

# **LOGIN PAGE:**

| Department of Higher Education, Haryana                                                                                                    | LOOR                                                                                                    |  |  |
|----------------------------------------------------------------------------------------------------|----------------------------------------------------------------------------------------------------|--|--|
| Instructions                                                                                                    | Sign In                                                                                                    |  |  |
| <ol> <li>If you are registered, enter your Registration number and Password. Click on LOGIN button</li> <li>If you have not registered yet, click on NEW REGISTRATION button</li> <li>If you forget your password then click on FORGOT PASSWORD? link under Password text box</li> <li>1.यदि आप पहले से ही पंजीकृत हैं तो अपना Registration Number और password दर्ज करें। उसके बाद * Login *<br/>बटन पर क्लिक करे।</li> <li>.आर आप अभी तक पंजीकृत नहीं हैं तो 'New Registration' बटन पर क्लिक करे।</li> <li>.आर आप अपना पासवर्ड भूल जाते हैं तो PASSWORD टेक्स्ट बॉक्स के नीचे दिए गये FORGOT PASSWORD link<br/>पर क्लिक करे</li> </ol> | Registration Number          Reconsection         Resource         Password         Image: Start signed in         Prease note that website is compatible with IE 9, 10, 11 (Latest Chrome, Latest Firefox, Latest Start         New Registration         Market Start         Logan         Logan         Logan         Logan |  |  |

[IMAGE TWO]

#### **INSTRUCTIONS:**

- 1. Enter Registration Number and Password.
- 2. Enter sum of Captcha (For eg., 7+8 = 15)
- 3. Click on "Login"
- 4. You will be redirect to the Student Dashboard.

# **STUDENT DASHBOARD [POP UP]:**

|               | o Dep    | Scholars           | i <del>abor ⊑d</del><br>hip Detai | ls                | Honiop             | -                     |                       |                  |             |              |                                     | ×                         | LOGOUT  |       |
|---------------|----------|--------------------|-----------------------------------|-------------------|--------------------|-----------------------|-----------------------|------------------|-------------|--------------|-------------------------------------|---------------------------|---------|-------|
| Help <b>i</b> | Hi, RITU | You are            | eligible fo                       | r scholars        | ship.lf you        | want to ap            | pply for schol        | arship the       | en click    | on "App      | bly" button.                        |                           | 0       |       |
|               | 1        | Ĭ                  | Mother's M                        | vame:             |                    | MAMTES                | H RANI                |                  |             | Clo          | ose Apply                           | / >>                      | 0       |       |
|               |          |                    | Catogony                          |                   |                    | PCA                   |                       |                  |             |              |                                     |                           |         |       |
|               |          |                    | Hanvana                           | omialo            |                    | VER                   |                       |                  |             |              |                                     |                           |         |       |
|               |          |                    | Aadhar Ca                         | ard Number        |                    | 27763447              | /3050                 |                  |             |              | View/Eait Applica                   | ation Form                |         |       |
|               | Admis    | ssion/ Challan Det | ails                              |                   |                    |                       |                       |                  |             |              |                                     |                           | Pay Now |       |
|               | Sno.     | Name of College    | Course                            | Challan<br>Number | College<br>Charges | University<br>Charges | Government<br>Charges | Other<br>Charges | Late<br>fee | Total<br>Fee | Last Fee<br>Submission A<br>Date Go | ctiprate \<br>totopellang |         |       |
|               | 1        | MUKAND LAL         | B.Com-I                           | 12717             | 5840.00            | 1900.00               | 0.00                  | 0.00             | 0.00        | 7740.00      | 2017-07-09                          |                           |         | IRFF] |

## **INSTRUCTIONS:**

When the candidate will click On "Login" Button, a similar screen will appear as shown in Image Three mentioning if the candidate is eligible for the scholarship.

To apply, click on button.

# **STUDENT DASHBOARD:**

|                                                                                                    |                                                                                                    | Registration Number: R1761275225                                  | Scholarship Application Status |
|----------------------------------------------------------------------------------------------------|----------------------------------------------------------------------------------------------------|-------------------------------------------------------------------|--------------------------------|
|                                                                                                    |                                                                                                    |                                                                   | No Application Found           |
|                                                                                                    | Date of Birth:                                                                                                    | 30/01/2000                                                        |                                |
|                                                                                                    | Gender:                                                                                                    | FEMALE                                                            |                                |
| 00                                                                                                    | Father's Name:                                                                                                    | AJAY KUMAR                                                        |                                |
|                                                                                                    | Mother's Name:                                                                                                    | MAMTESH RANI                                                      |                                |
|                                                                                                    | Category                                                                                                    | BCA                                                               |                                |
|                                                                                                    | Haryana Domicle                                                                                                    | YES                                                               |                                |
|                                                                                                    | Aadhar Card<br>Number                                                                                                 | 277634473050                                                      |                                |
|                                                                                                    | College                                                                                                    | MUKAND LAL NATIONAL COLLEGE, RADAUR ( Kurukshetra<br>University ) |                                |
|                                                                                                    | Course Selected                                                                                                    | B.Com-I                                                           |                                |
|                                                                                                    | Name of Bank                                                                                                    | State Bank of India                                               |                                |
|                                                                                                    | Ifsc Code                                                                                                    | SBIN0012205                                                       |                                |
|                                                                                                    | Account Number                                                                                                    | 35152932430                                                       |                                |
| apply for Scholarship                                                                                                    | Scheme                                                                                                    |                                                                   | Activate Windows               |
| Apply for Scholarship<br>Checklist for "Post                                                                                                    | Scheme<br>Matric Scholarship to the Stu                                                                               | dent Belonging to backward class Scheme                           | Activate Windows               |
| Apply for Scholarship<br>Checklist for "Post<br>Please Tick:                                                                                                    | Scheme<br>Matric Scholarship to the Stu                                                                               | dent Belonging to backward class Scheme                           | Activate Windows               |
| Apply for Scholarship<br>Checklist for "Post<br>Please Tick:<br>Caste Certificate<br>Domicile / Reside                                                                               | Scheme<br>Matric Scholarship to the Stu<br>*<br>ence certificate *<br>te *                                            | dent Belonging to backward class Scheme                           | Activate Windows               |
| Apply for Scholarship<br>Checklist for "Post<br>Please Tick:<br>Caste Certificate<br>Domicile / Resid<br>Gap Certificate (i                                                          | Scheme<br>Matric Scholarship to the Stu<br>*<br>ence certificate *<br>te *<br>if any)                                 | dent Belonging to backward class Scheme                           | Activate Windows               |
| Apply for Scholarship<br>Checklist for "Post<br>Please Tick:<br>Caste Certificate<br>Domicile / Reside<br>Income Certificate<br>Gap Certificate<br>Copy of DMC of                    | Scheme<br>Matric Scholarship to the Stu<br>*<br>ence certificate *<br>te *<br>if any)<br>previous class *             | dent Belonging to backward class Scheme                           | Activate Windows               |
| Apply for Scholarship<br>Checklist for "Post<br>Please Tick:<br>Caste Certificate<br>Domicile / Reside<br>Income Certificat<br>Gap Certificate<br>Copy of DMC of<br>Addhar Card *    | Scheme<br>Matric Scholarship to the Stu<br>*<br>ence certificate *<br>te *<br>if any)<br>previous class *             | dent Belonging to backward class Scheme                           | Activate Windows               |
| Apply for Scholarship<br>Checklist for "Post<br>Please Tick:<br>Caste Certificate<br>Domicile / Resid<br>Income Certificate ((<br>Copy of DMC of<br>Aadhar Card *<br>Bank Account Dr | Scheme<br>Matric Scholarship to the Stu<br>*<br>ence certificate *<br>te *<br>if any)<br>previous class *<br>etails * | dent Belonging to backward class Scheme                           | Activate Windows               |

[IMAGE FOUR]

#### **INSTRUCTIONS:**

- 1. Tick mark the checkboxes. The applicant should ensure he/she must have valid proofs to support their claim.
- 2. After carefully marking the checkboxes, Click on "Apply For Scheme" button. The applicant will be directed to Step One. Of the scheme. [Shown in Figure Five]

# **STEP ONE: APPLY ONLINE**

Step 1 - Application Format for 'Post Matric Scholarship to the Student Belonging to backward class' - 2017-18

| sgistial ib ivo.                                                                                                    | Name (in English)                                                                                                    | Upload Photo                                                                                                    |
|----------------------------------------------------------------------------------------------------|----------------------------------------------------------------------------------------------------|----------------------------------------------------------------------------------------------------|
| R1761275225                                                                                                    | RITU                                                                                                    | Choose File No file chosen                                                                                                    |
| ather Name (in English) *                                                                                                    | Gender                                                                                                    |                                                                                                    |
| AJAY KUMAR                                                                                                    | Female                                                                                                    |                                                                                                    |
| aste Category                                                                                                    | Caste*                                                                                                    |                                                                                                    |
| Backward Class 👻                                                                                                    | Kamboj                                                                                                    | - 1                                                                                                    |
| adhaar Number                                                                                                    | Roll No.                                                                                                    |                                                                                                    |
| 277634473050                                                                                                    | 1557320016                                                                                                    |                                                                                                    |
| ate of Birth                                                                                                    | Nationality                                                                                                    | Father's Occupation                                                                                                    |
| 2000-01-30                                                                                                    | Indian                                                                                                    | ▼ Own Business ▼                                                                                                    |
| other's Occupation                                                                                                    | Family Annual Income*                                                                                                    |                                                                                                    |
| House Maker 🔻                                                                                                    | 50000                                                                                                    | Activate Windows                                                                                                    |
| esidential/Correspondence Address :                                                                                                    |                                                                                                    |                                                                                                    |
| reet Address-1                                                                                                    | Pincode                                                                                                    | State                                                                                                    |
| VPO BUBKA                                                                                                    | 135133                                                                                                    | HARYANA                                                                                                    |
|                                                                                                    |                                                                                                    |                                                                                                    |
| strict                                                                                                    | Tehsil                                                                                                    | City/Town/Village                                                                                                    |
| strict <sup>*</sup><br>Yamunanagar •<br>Name and Address of the Guardian and Relation                                                                                                    | Tehsil <sup>®</sup><br>Jagadhri<br>Iship with applicant (if applicable) :                                                                                                    | City/Town/Village <sup>*</sup><br>▼ Bubka ▼                                                                                                    |
| strict <sup>®</sup><br>Yamunanagar •<br>Name and Address of the Guardian and Relation<br>Name                                                                                                    | Tehsil <sup>*</sup><br>Jagadhri<br>Iship with applicant (if applicable) :<br>Relationship<br>Name                                                                                                    | City/Town/Village* Bubka  (Street Address-1)                                                                                                    |
| strict"<br>Yamunanagar -<br>Name and Address of the Guardian and Relation<br>Name<br>Name<br>Pincode                                                                                                    | Tehsil <sup>*</sup><br>Jagadhri<br>Iship with applicant (if applicable) :<br>Relationship<br>Name                                                                                                    | City/Town/Village* Bubka  (Street Address-1)                                                                                                    |
| strict* Yamunanagar Vame and Address of the Guardian and Relation Name Pincode Details of Institution where student is studying.                                                                                                    | Tehsil <sup>*</sup><br>Jagadhri<br>Iship with applicant (if applicable) :<br>Relationship<br>Name                                                                                                    | City/Town/Village*  Bubka  (Street Address-1)                                                                                                    |
| strict" Yamunanagar Vame and Address of the Guardian and Relation Name Name Pincode Details of Institution where student is studying: Name of Institution/College"                                                                                                    | Tehsil <sup>*</sup><br>Jagadhri<br>Iship with applicant (if applicable) :<br>Relationship<br>Name                                                                                                    | City/Town/Village* Bubka  (Street Address-1)  Class/Semester                                                                                                    |
| strict* Yamunanagar Vame and Address of the Guardian and Relation Name Name Pincode Details of Institution where student is studying: Name of Institution/College* MUKAND LAL NATIONAL COLLEGE, RADAUR                                                                                                    | Tehsil <sup>®</sup><br>Jagadhri<br>Iship with applicant (if applicable) :<br>Relationship<br>Name<br>Course/Trade <sup>®</sup><br>B.Com                                                                                                    | City/Town/Village*  Bubka  (Street Address-1)  Class/Semester  B.Com-I                                                                                                    |
| strict* Yamunanagar Vame and Address of the Guardian and Relation Name Name Pincode Details of Institution where student is studying: Name of Institution/College* MUKAND LAL NATIONAL COLLEGE, RADAUR  Year of Admission*                                                                                     | Tehsil <sup>*</sup> Jagadhri Jagadhri aship with applicant (if applicable) : Relationship Name Course/Trade <sup>*</sup> B.Com Bank in which you have valid account <sup>*</sup>                                                                                                    | City/Town/Village*  Bubka  (Street Address-1)  Class/Semester  B.Com-1 In which state your hank is situated ?*                                                                                                    |
| strict" Yamunanagar Vame and Address of the Guardian and Relation Name Name Pincode Details of Institution where student is studying: Name of Institution/College" MUKAND LAL NATIONAL COLLEGE, RADAUR  Year of Admission" 2017                                                                                | Tehsil <sup>*</sup> Jagadhri aship with applicant (if applicable) : Relationship Name Course/Trade <sup>*</sup> B.Com Bank in which you have valid account <sup>*</sup> State Bank of India                                                                                                    | City/Town/Village* Bubka  (Street Address-1)  Class/Semester B.Com-I In which state your bank is situated ?* HARYANA                                                                                                    |
| strict* Yamunanagar Vame and Address of the Guardian and Relation Name Name Pincode Details of Institution where student is studying: Name of Institution/College* MUKAND LAL NATIONAL COLLEGE, RADAUR  Year of Admission* 2017 Bank Branch with IFSC CODE*                                                    | Tehsil <sup>®</sup> Jagadhri Jagadhri Iship with applicant (if applicable) : Relationship Name Course/Trade <sup>®</sup> B.Com Bank in which you have valid account <sup>®</sup> State Bank of India Bank Account Number <sup>®</sup>                                                                                                    | City/Town/Village*  Bubka  (Street Address-1)  Class/Semester  B.Com-1 In which state your bank is situated ?* HARYANA Date of Admission                                                                                                    |
| strict* Yamunanagar Vame and Address of the Guardian and Relation Name Name Pincode Details of Institution where student is studying: Name of Institution/College* MUKAND LAL NATIONAL COLLEGE, RADAUR • Year of Admission* 2017 Bank Branch with IFSC CODE* RADAUR, (SBIN0012205) •                           | Tehsil <sup>®</sup> Jagadhri Jagadhri Iship with applicant (if applicable) : Relationship Name Course/Trade <sup>®</sup> B.Com Bank in which you have valid account <sup>®</sup> State Bank of India Bank Account Number <sup>®</sup> 35152932430                                                                                                    | <ul> <li>City/Town/Village*</li> <li>Bubka</li> <li>Bubka</li> <li>(Street Address-1)</li> <li>(Street Address-1)</li> <li>B.Com-I</li> <li>In which state your bank is situated ?*</li> <li>HARYANA</li> <li>Date of Admission</li> <li>2017-07-18</li> </ul>                                 |
| strict* Yamunanagar Yamunanagar Name Name Name Pincode Details of Institution where student is studying: Name of Institution/College* MUKAND LAL NATIONAL COLLEGE, RADAUR  Year of Admission* 2017 Bank Branch with IFSC CODE* RADAUR, (SBIN0012205)                                                           | Tehsil <sup>®</sup><br>Jagadhri<br>Iship with applicant (if applicable) :<br>Relationship<br>Name<br>Course/Trade <sup>®</sup><br>B.Com<br>Bank in which you have valid account <sup>®</sup><br>State Bank of India<br>Bank Account Number <sup>®</sup><br>35152932430<br>Fee Paid <sup>®</sup>                                                                   | <ul> <li>City/Town/Village*</li> <li>Bubka</li> <li>Bubka</li> <li>(Street Address-1)</li> <li>(Street Address-1)</li> <li>(Street Address-1)</li> <li>In which state your bank is situated ?*</li> <li>HARYANA</li> <li>Date of Admission</li> <li>2017-07-18</li> <li>Fee Amount*</li> </ul> |
| strict* Yamunanagar Vame and Address of the Guardian and Relation Name Name Pincode Details of Institution where student is studying: Name of Institution/College* MUKAND LAL NATIONAL COLLEGE, RADAUR • Year of Admission* 2017 • Bank Branch with IFSC CODE* RADAUR, (SBIN0012205) • Day Scholar  Hosteller  | Tehsil <sup>®</sup> Jagadhri Jagadhri Iship with applicant (if applicable) : Relationship Name Course/Trade <sup>®</sup> B.Com Bank in which you have valid account <sup>®</sup> State Bank of India Bank Account Number <sup>®</sup> 35152932430 Fee Paid <sup>®</sup> Select option                                                                             | City/Town/Village*  Bubka  (Street Address-1)  (Street Address-1)  Class/Semester  E.Com-1 In which state your bank is situated ?* HARYANA Date of Admission 2017-07-18 Fee Amount*  Enter Fee Amount                                                                                          |
| strict* Yamunanagar  Vame and Address of the Guardian and Relation Name Name Pincode Details of Institution where student is studying: Name of Institution/College* MUKAND LAL NATIONAL COLLEGE, RADAUR • Year of Admission* 2017 • Bank Branch with IFSC CODE* RADAUR, (SBIN0012205) • Day Scholar  Hosteller | Tehsil <sup>®</sup> Jagadhri Jagadhri Iship with applicant (if applicable) : Relationship Name Course/Trade <sup>®</sup> B.Com Bank in which you have valid account <sup>®</sup> State Bank of India Bank Account Number <sup>®</sup> 35152932430 Fee Paid <sup>®</sup> Select option Fee Paid <sup>®</sup> Select option Fee Paid by Student Fee Paid by College | City/Town/Village* Bubka  (Street Address-1)  (Street Address-1)  ELEMENTE  Class/Semester B.Com-1 In which state your bank is situated ?* HARYANA Date of Admission 2017-07-18 Fee Amount* Enter Fee Amount                                                                                   |

[IMAGE FOUR]

## **INSTRUCTIONS:**

- 1. Details filled by the applicant at the time of admission will show on the form.
- 2. Verify the applicant information.
- 3. In case the applicant has already paid the fee or by the student, select the right option from "Fee Paid" Drop Down.
- 4. If the fee has been paid by the student, specify the fee amount paid by the student.
- 5. Click On "Submit and Proceed" to proceed to Step 2.

# **STEP TWO: UPLOAD DOCUMENTS**

Step 2 -Application Format for 'Post Matric Scholarship to the Student Belonging to backward class' - 2017-18

| Caste Certificate*                               | Domicile / Residence certificate                           | Income Certificate                       |
|--------------------------------------------------|------------------------------------------------------------|------------------------------------------|
| Choose File No file chosen                       | Choose File No file chosen                                 | Choose File No file chosen               |
|                                                  |                                                            |                                          |
| Sap Certificate Choose File No file chosen       | Copy of DMC of previous class* Choose File No file chosen  | Aadhar Card * Choose File No file chosen |
|                                                  |                                                            |                                          |
| Bank Account Details* Choose File No file chosen | BPL/Death certificate of Father Choose File No file chosen |                                          |
|                                                  |                                                            |                                          |
|                                                  | Upload & Submit                                            |                                          |

[IMAGE FIVE]

## **INSTRUCTIONS:**

- 1. The applicant is required to upload few documents so as to enable the college to verify the student details.
- 2. Documents marked with star sign in red are mandatory to be uploaded.
- 3. Click on "Upload & Submit"

# **STEP THREE: APPLICATION VERIFICATION**

Step 3 -Application Format for 'Post Matric Scholarship to the Student Belonging to backward class' - 2017-18

| Scholarship | o Application Status            |                   |                    |                      |
|-------------|---------------------------------|-------------------|--------------------|----------------------|
| Please r    | note the reference number for f | uture reference.  |                    |                      |
| Sno.        | Reference Number                | Name of Applicant | Application status | Applied date         |
|             |                                 |                   |                    | Go back to Dashboard |

[IMAGE SIX]

#### **INSTRUCTIONS:**

- 1. A similar pop up screen will show furnishing the student with a reference number for future references.
- 2. Click on "Go back to Dashboard" to go back to the home page.

## THE USER MANUAL IS INTENDED TO HELP THE APPLICANT (THE STUDENT) TO APPLY FOR THE SCHOLARSHIP SCHEME OF DEPARTMENT OF HIGHER EDUCATION, HARYANA. WE HOPE THE MANUAL HAS BEEN OF SUFFICIENT HELP.

#### THANK YOU!!